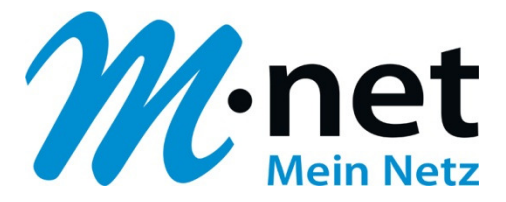

## Anleitung für die Migration auf die Domain business.mnet-voip.de

## Panasonic

## Bitte leiten Sie dieses Dokument an den zuständigen Techniker bzw. Systemintegrator weiter!

Dieses Dokument dient zur Unterstützung bei der Änderung der IP-PBX-Konfiguration von der bestehenden Domain business.m-call.de auf business.mnet-voip.de.

| Voraussetzung / Vorbereit | ungen                                                                                                    |
|---------------------------|----------------------------------------------------------------------------------------------------|
| Hersteller                | Panasonic Corporation                                                                                                    |
| IP-PBX                    | NSX-Serie:KX-NSX1000 und KX-NSX2000NS-Serie:KX-NS1000NE und KX-NS700NENCP-Serie:KX-NCP1000NE und KX-NCP500NE (XNE/VNE)TDE-Serie:KX-TDE600NE / KX-TDE200NE und KX-TDE100NE                               |
| Voraussetzung             | Es gelten die folgenden Softwareversionen:NSX-Serie:2.020.068NS-Serie:4.600.120NCP-Serie:8.0204TDE-Serie:8.0204                                                                                         |
| Vorbereitungen            | <ul> <li>IP-PBX auf eine der o.g. SW-Version aktualisieren</li> <li>In der Firewall evtl. eingetragene Portfreigaben bzw Weiterleitungen anpassen (s.u.)</li> <li>Zugangsdaten bereitstellen</li> </ul> |

**Falls** die IP-Adressen der Domain "business.m-call.de" in einer Firewall eingetragen sind, müssen diese angepasst werden:

| Protokolle                 | IP-Adressen und Ports der Domain <b>business.m-call.de</b> | IP-Adressen und Ports der<br>Domain <b>business.mnet-</b><br>voip.de | NEU! |
|----------------------------|------------------------------------------------------------|----------------------------------------------------------------------|------|
| Signalisierung (SIP)       | 62.245.245.162<br>Port: 5060                               | 62.216.220.1 und 62.216.221.1<br>Port 5060                           |      |
| Mediadaten (RTP)           | 62.245.245.178<br>Port-Range: 30000 – 60000                | 62.216.222.1 und<br>62.216.222.33<br>Portrange: 16385 - 65535        |      |
| Verschlüsselung (TLS/SRTP) | Wird nicht angeboten                                       | 62.216.220.1 und 62.216.221.1<br>Port 5061                           |      |

**Bitte beachten:** die nachfolgenden Migrationsschritte sind vom Techniker bzw. Systemintegrator erst nach telefonischer Bestätigung durch die M-net Technik durchzuführen. Es müssen **zeitgleich** im M-net Vermittlungssystem und in der PBX Konfigurationsänderungen durchgeführt werden!

Weitere technische Informationen zur neuen Domain und zur neuen Sprachplattform finden Sie in den technischen Hinweisen in Kapitel 6: <u>http://www.m-net.de/Technische Hinweise</u>

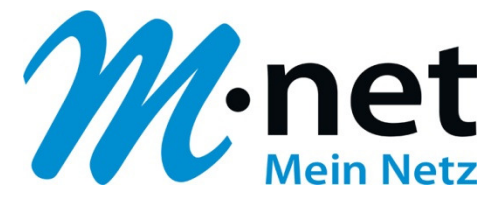

Diese Anleitung basiert auf einer KX-NS700 (V4.6). Die notwendigen Schritte sind aber auf allen Systemen identisch!

- Web Maintenance Console NS700 Eingeloggt als INSTALLER 8 1 0 -51 8 Benutzer Port Einstellungen - Virtuelles SIP-Gateway TK-Anlagenkonfig. Pr en Provider hinzufügen I.Konfiguration NAT Option Calling Party Called Party Voice/Fax RTP/RTCP T.38 T.38 Option DSP Reg III 1.Karten Si 🕖 2.Mobilteil 3.Optionen 3 4.Synchroni Alle ✓ Alle ✓ Alle ~ Alle ~ 5.DSP-Ressourcer OUS 2 System OUS Public Zusatzkanal für Steckplatz 1 Kanal 1 Virtuel 3.Gruppen Virtuel OUS Public Zusatzkanal für Steckplatz 1 Kanal 1 4.Nebenstel OUS Public Zusatzkanal für Steckplatz 1 Kanal 1 5 Optionales Zubehö Fehle 6.Funktionen Fehler C 7.Wahlkontrolle Fehler 8.Least Cost Routing (LCR) Fehler Nichty 9.Vem ingen Fehler Nicht v 10.Amt & Anrufverteilung 10 10 Fehler Nicht ve 🗀 11.Wartung 11 11 Fehler Nicht w 😻 UM-Konfigu 12 12 Fehler Nicht w 13 13 Fehler :ht w 14 14 φ 📑 20 🗸 OK Abbrechen Übernehm
- 1. Änderung des SIP Server Name auf business.mnet-voip.de

2. Bei Verwendung eines Outboundproxy bitte folgende Einstellungen vornehmen:

| Eingeloggt als INSTALLER   |                    |                                      |                    |                          |               |                            | Stan              | ndort 1 : ITM-P1000 🗸 🛛 🕼 | : P  |
|----------------------------|--------------------|--------------------------------------|--------------------|--------------------------|---------------|----------------------------|-------------------|---------------------------|------|
| Benutzer                   | Port Einstellu     | ungen - Virtuelles SIP-Gateway       |                    |                          |               |                            |                   | (Jui                      |      |
| TK-Anlagenkonfig           | Consider an able   |                                      |                    |                          |               |                            |                   |                           |      |
| Ca 1 Konfiguration         | Provider auswanier | Provider ninzdiugen) Adapter Amisie  |                    |                          |               |                            |                   |                           |      |
| Thomagonation              | Hauptmenü A        | Account Registrieren NAT Op          | tion Calling Party | Called Party Voice/Fax I | RTP/RTCP T.38 | T.38 Option DSP Zusatz     | dienste Erweitert | 0                         |      |
| all 2 Mobilteil            | Betriebeart        | Kanal Attribut                       | Providername       | SIP-Server-Name          | SIP-Server    | SIP- Server IP-Adresse für | SIP-Server        | SIP-Service-Domain        | Sub  |
| 3.Optionen                 | Detrebsart         | Kanai-Atturiout                      | (20 Zeichen)       | (100 Zeichen)            | -IP-Adresse   | das Failover               | -Portnummer       | (100 Zeichen)             | 300  |
| 4.Synchronisation          | Public             | Zusatzkanal für Steckplatz 1 Kanal 1 | <u>×</u>           |                          |               |                            | 5060              | -                         | 1-   |
| 5.DSP-Ressourcen           | Public             | Zusatzkanal für Steckplatz 1 Kanal 1 |                    |                          |               |                            | 5060              |                           |      |
| 2.System                   | Public             | Zusatzkanal für Steckplatz 1 Kanal 1 |                    |                          |               |                            | 5060              |                           |      |
| 3.Gruppen                  | Public             | Zusatzkanal für Steckplatz 1 Kanal 1 |                    |                          |               |                            | 5060              |                           |      |
| 4.Nebenstelle              | Public             | Zusatzkanal für Steckplatz 1 Kanal 1 |                    |                          |               |                            | 5060              |                           |      |
| 5.Optionales Zubehör       | Public             | Zusatzkanal für Steckplatz 1 Kanal 1 |                    |                          |               |                            | 5060              |                           |      |
| 6.Funktionen               | Public             | Zusatzkanal für Steckplatz 1 Kanal 1 |                    |                          |               |                            | 5060              |                           |      |
| 7.Wahlkontrolle            | Public             | Zusatzkanal für Steckplatz 1 Kanal 1 | 0                  | outbound-Proxy           |               |                            | 5060              |                           |      |
| 8.Least Cost Routing (LCR) | Public             | Zusatzkanal für Steckplatz 1 Kanal 1 |                    |                          |               |                            | 5060              |                           |      |
| 9.Vernetzungen             | Public             | Basiskanal                           | M-net              |                          | 62.216.220.1  |                            | 5060              | business.mnet-voip.de     |      |
| 10.Amt & Anrufverteilung   | Public             | Not Used                             |                    |                          |               |                            | 5060              |                           |      |
| 11.Wartung                 | Public             | Not Used                             |                    |                          |               |                            | 5060              | SIP-Do                    | omai |
| VM-Konfiguration           | Public             | Not Used                             |                    |                          |               |                            | 5060              |                           |      |
| Router-Anlagenkonfig.      | Public             | Not Used                             |                    |                          |               |                            | 5060              |                           |      |
|                            | Public             | Not Used                             |                    |                          |               |                            | 5060              |                           |      |
| Netzwerkdienst             | <                  |                                      |                    |                          |               |                            |                   |                           |      |

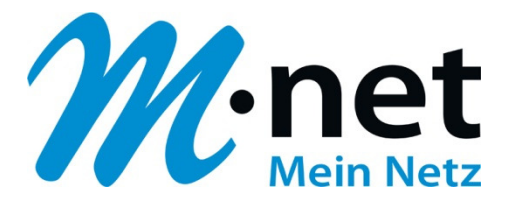

| Eingeloggt als INSTALLER   |    |              |               |                |          |                |                              |                                       |                                             | 🔽 🚑 💾                    | 6          |
|----------------------------|----|--------------|---------------|----------------|----------|----------------|------------------------------|---------------------------------------|---------------------------------------------|--------------------------|------------|
|                            |    |              |               |                |          |                |                              |                                       |                                             |                          | 01         |
| Benutzer                   | ^  | Port Ein     | stellungen -  | Virtuelles     | SIP-Gate | eway           |                              |                                       |                                             |                          |            |
| TK-Anlagenkonfig.          |    | Provider aus | wählen Provis | der hinzufügen |          |                |                              |                                       |                                             |                          |            |
| 1.Konfiguration            |    | Hauptmen     | Account       | Registriere    | n NAT    | Option Calling | Party Called Party           | Voice/Fax RTP/RTCP                    | T.38 T.38 Option DSP                        | Zusatzdienste Frweiterte |            |
| 1.Karten Slots             |    |              |               |                |          |                |                              |                                       |                                             |                          |            |
| 🐖 2.Mobilteil              | 24 |              |               |                |          |                |                              |                                       |                                             |                          |            |
| 3.Optionen                 |    | Nr.          | Shelf         | Slot           | Port     | Verbindung     | Benutzername<br>(64 Zeichen) | Authentifizierungs-ID<br>(64 Zeichen) | Authentifizierungs-Passwort<br>(32 Zeichen) |                          |            |
| 4.Synchronisation          |    |              |               |                |          |                |                              |                                       |                                             |                          |            |
| 5.DSP-Ressourcen           |    |              | Alle          | ~              | _        | Alle           |                              |                                       | -                                           |                          |            |
| 2.System                   |    | 1            | Virtuell      | 1              | 1        | OUS            | +498944238480                | +498944238480                         | ichbingeheim X                              |                          | ~          |
| 3.Gruppen                  |    | 2            | Virtuell      | 1              | 2        | OUS            |                              |                                       |                                             |                          |            |
| 4.Nebenstelle              |    | з            | Virtuell      | 1              | 3        | OUS            |                              |                                       |                                             |                          |            |
| 5.Optionales Zubehör       |    | 4            | Virtuell      | 1              | 4        | OUS            |                              |                                       |                                             |                          |            |
| 6.Funktionen               |    | 5            | Virtuell      | 1              | 5        | Fehler         |                              |                                       |                                             |                          |            |
| 7.Wahlkontrolle            |    | 6            | Virtuell      | 1              | 6        | Fehler         |                              |                                       |                                             |                          |            |
| 8.Least Cost Routing (LCR) |    | 7            | Virtuell      | 1              | 7        | Fehler         |                              |                                       |                                             |                          |            |
| 9.Vernetzungen             |    | 8            | Virtuell      | 1              | 8        | Fehler         |                              |                                       |                                             |                          |            |
| 10.Amt & Anrufverteilung   |    | 9            | Virtuell      | 1              | 9        | Fehler         |                              |                                       |                                             |                          |            |
| 11.Wartung                 |    | 10           | Virtuell      | 1              | 10       | Fehler         |                              |                                       |                                             |                          |            |
| UM-Konfiguration           |    | 11           | Virtuell      | 1              | 11       | Fehler         |                              |                                       |                                             |                          |            |
| Netzwerkdienst             |    | 12           | Virtuell      | 1              | 12       | Fehler         |                              |                                       |                                             |                          |            |
|                            |    | 13           | Virtuell      | 1              | 13       | Fehler         |                              |                                       |                                             |                          |            |
|                            |    | 14           | Virtuell      | 1              | 14       | Fehler         |                              |                                       |                                             |                          |            |
|                            |    | ۵ 📄          |               |                |          |                | a a Page 1 of 1 a            | 20 🗸                                  |                                             | View                     | 1-16 of 16 |

3. Benutzername, Authentifizierungs-ID und Passwort bleiben unverändert!

- 4. Folgende Einstellungen sind zu kontrollieren und müssen ggf. angepasst werden
  - 4.1. Unter dem Punkt "Option" gelten die Einstellungen: Session-Timer: Ein (Aktiv) Session-Ablauf-Timer (s): 1800 Session Refresh Methode: UPDATE

| Eingeloggt als INSTALLER   |   |              |             |            |          |        |         |         |          |               |    |         |                           |        |                 |        |                      | 🐻 🌆                  |      | 0 -        |
|----------------------------|---|--------------|-------------|------------|----------|--------|---------|---------|----------|---------------|----|---------|---------------------------|--------|-----------------|--------|----------------------|----------------------|------|------------|
| Benutzer                   | ~ | Port Ein     | stellungen  | - Virtue   | lles SIF | P-Gate | way     |         |          |               |    |         |                           |        |                 |        |                      |                      |      |            |
| TK-Anlagenkonfig.          |   | Provider aus | wählen Prov | ider hinzu | fügen    |        |         |         |          |               |    |         |                           |        |                 |        |                      |                      |      |            |
| 1.Konfiguration            |   | Hauntmen     | ii Account  | Renis      | trieren  | NAT    | Ontion  | Calling | Party    | Called Party  | Vo | ice/Fav | PTP/PTCP                  | T.38   | T.38 Ontion     | nsp    | Zusatzdienate        | Franitert            |      |            |
| I.Karten Slots             |   | Thuspariet   | Procourts   | riegis     |          | ines i | option  | cunnig  | - unity  | cuncurary     |    | NUMPERA | RITIRIU                   | 1.00   | noo opuon       | Dar    | LUPPLLUTUTUTU        | Li mentere           | -    |            |
| 2.Mobilteil                |   |              |             |            |          |        |         |         |          |               |    |         |                           |        |                 |        | 10 10 10 I           |                      |      | SIP 2      |
| 3.Optionen                 |   | Nr.          | Shelf       |            |          | Port   | Verbind | lung    |          | Session-Timer |    |         | ssion-Ablauf<br>Timer (s) |        | ssion Refresh M | ethode | Session Incor<br>Rec | ning Refresh<br>west | HT I | Response   |
| 4.Synchronisation          |   |              |             |            |          |        |         |         |          |               |    |         |                           |        |                 |        |                      |                      |      | (*100      |
| 5.DSP-Ressourcen           |   |              | Alle        | ~          | _        |        | Alle    | ~       | Alle     |               | ~  |         |                           | Alle   |                 | ~      | Alle                 |                      | ~    |            |
| 2.System                   |   | 1            | Virtuell    | 1          | 1        |        | OUS     |         | Ein (Akt | iv)           |    | 1800    |                           | UPDA   | TE              |        | UAC                  |                      |      | ,          |
| 3.Gruppen                  |   | 2            | Virtuell    | 1          | 2        |        | OUS     |         | Ein (Pa  | ssiv)         | -  | 180     |                           | re-INV | ITE             |        | UAC                  |                      | 0    |            |
| 4.Nebenstelle              |   | з            | Virtual     | 1          | 3        |        | 005     |         | Ein (Pa  | saiv)         |    | 100     |                           | re-INV | TTE             |        | UAC                  |                      | 0    |            |
| 5.Optionales Zubehör       |   | 4            | Virtuell    | 1          | 4        |        | OUS     |         | Ein (Pa  | ssiv)         | _  | 180     |                           | re-INV | ITE             |        | UAC                  |                      | 0    |            |
| 6.Funktionen               |   | 5            | Virtuell    | 1          | 5        |        | Fehle   | Hr .    | Ein (Pa  | ssiv)         |    | 180     |                           | re-INV | ITE             |        | UAC                  |                      | 0    |            |
| 7.Wahlkontrolle            |   | 6            | Virtuell    | 1          | 6        |        | Fehle   | H.      | Ein (Par | ssiv)         |    | 180     |                           | re-INV | ITE             |        | UAC                  |                      | 0    |            |
| 8.Least Cost Routing (LCR) |   | 7            | Virtuell    | 1          | 7        |        | Fehle   | H .     | Ein (Pa  | ssiv)         | 1  | 180     |                           | re-INV | ITE             |        | UAC                  |                      | 0    |            |
| 9.Vernetzungen             |   | 8            | Virtuell    | 1          | 8        |        | Fehle   | r       | Ein (Pa  | ssiv)         |    | 180     |                           | re-INV | ITE             |        | UAC                  |                      | 0    |            |
| 10.Amt & Anrufverteilung   |   | 9            | Virtuell    | 1          | 9        |        | Fehle   | H.      | Ein (Pa  | ssiv)         | 1  | 180     |                           | re-INV | ITE             |        | UAC                  |                      | 0    |            |
| 11.Wartung                 |   | 10           | Virtuell    | 1          | 1        | 0      | Fehle   | Hr .    | Ein (Pa  | ssiv)         |    | 180     |                           | re-INV | ITE             |        | UAC                  |                      | 0    |            |
| UM-Konfiguration           |   | 11           | Virtuell    | 1          | 1        | 1      | Fehle   | er 🛛    | Ein (Pa  | ssiv)         |    | 180     |                           | re-INV | ITE             |        | UAC                  |                      | 0    |            |
|                            |   | 12           | Virtuell    | 1          | 1        | 2      | Fehle   | fr      | Ein (Pa  | ssiv)         |    | 180     |                           | re-INV | ITE             |        | UAC                  |                      | 0    |            |
| Netzwerkdienst             |   | 13           | Virtuell    | 1          | 1        | 3      | Fehle   | н       | Ein (Par | ssiv)         |    | 180     |                           | re-INV | ITE             |        | UAC                  |                      | 0    | ~          |
|                            |   |              |             |            |          |        | <       |         |          |               |    |         |                           |        |                 |        |                      |                      |      | >          |
|                            |   | a E          |             |            |          |        |         |         | Pac      | el of tes     | 2  |         |                           |        |                 |        |                      |                      | Viev | 1-16 of 16 |

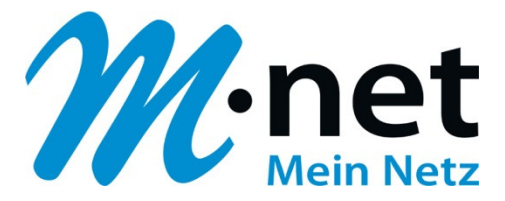

4.2. Bei "**Calling Party**" gelten folgende Einstellungen für die korrekte Rufnummernanzeige: Header Type: From Header Form Header - User Part: TK-Anlagen-Clip

| Eingeloggt als INSTALLER   |   |             |              |              |          |           |                                     |                          |                                        | 🚳 📠 💾 🚺                    |
|----------------------------|---|-------------|--------------|--------------|----------|-----------|-------------------------------------|--------------------------|----------------------------------------|----------------------------|
| Benutzer                   | ^ | Port Eir    | nstellungen  | - Virtuelle  | s SIP-Ga | teway     |                                     |                          |                                        |                            |
| TK-Anlagenkonfig.          |   | Provider au | swählen Prov | ider hinzufü | gen      |           |                                     |                          |                                        |                            |
| 1.Konfiguration            |   | Hauntmer    | Account      | Decistr      | eren N   | T Ontion  | alling Party Called Party Voice/Fax | RTP/RTCP T 38 T 38 Ontio | n DSP Zusatzdienste                    | Frusiterte                 |
| E 1.Karten Slots           |   |             |              |              |          |           |                                     |                          |                                        |                            |
| 🕂 2.Mobilteil              |   |             |              |              |          |           |                                     |                          |                                        |                            |
| 3.Optionen                 |   | Nr.         | Shelf        | SI           | ot Port  | Verbindun | g Header Type                       | From Header - User Part  | From Header - SIP-URI<br>(100 Zeichen) | P-Preferred-Identity Heade |
| 4.Synchronisation          |   |             |              |              |          |           |                                     |                          |                                        |                            |
| 5.DSP-Ressourcen           |   |             | Alle         | ~            |          | Alle      | V Alle V                            | Alle                     |                                        | Alle                       |
| 2.System                   |   | 1           | Virtuell     | 1            | 1        | OUS       | From Header                         | TK-Anlagen-CLIP          |                                        | Benutzername               |
| 3.Gruppen                  |   | 2           | Virtuell     | 1            | 2        | OUS       | From Header                         | Benutzername             |                                        | Benutzername               |
| 4.Nebenstelle              |   | э           | Virtuell     | 1            | з        | ous       | From Header                         | Benutzername             |                                        | Benutzername               |
| 5.Optionales Zubehör       |   | 4           | Virtuell     | 1            | 4        | OUS       | From Header                         | Benutzername             |                                        | Benutzername               |
| 6.Funktionen               |   | 5           | Virtuell     | 1            | 5        | Fehler    | From Header                         | Benutzername             |                                        | Benutzername               |
| 7.Wahlkontrolle            |   | 6           | Virtuell     | 1            | 6        | Fehler    | From Header                         | Benutzername             |                                        | Benutzername               |
| 8.Least Cost Routing (LCR) |   | 7           | Virtuell     | 1            | 7        | Fehler    | From Header                         | Benutzername             |                                        | Benutzername               |
| 9.Vernetzungen             |   | 8           | Virtuell     | 1            | 8        | Fehler    | From Header                         | Benutzername             |                                        | Benutzername               |
| 10.Amt & Anrufverteilung   |   | 9           | Virtuell     | 1            | 9        | Fehler    | From Header                         | Benutzername             |                                        | Benutzername               |
| 11.Wartung                 |   | 10          | Virtuell     | 1            | 10       | Fehler    | From Header                         | Benutzername             |                                        | Benutzername               |
| UM-Konfiguration           |   | 11          | Virtuell     | 1            | 11       | Fehler    | From Header                         | Benutzername             |                                        | Benutzername               |
|                            |   | 12          | Virtuell     | 1            | 12       | Fehler    | From Header                         | Benutzername             |                                        | Benutzername               |
| Netzwerkdienst             |   | 13          | Virtuell     | 1            | 13       | Fehler    | From Header                         | Benutzername             |                                        | Benutzername               |
|                            |   |             |              |              |          | <         |                                     |                          |                                        | >                          |
|                            |   | -0 E        |              |              |          |           | Page 1 of the 20 set                |                          |                                        | View 1.46 of 4             |

4.3. Unter "Calling Party" müssen außerdem die passende Formatierung angepasst werden. Im FROM-Header muss die Rufnummer im E.164-Format übertragen werden. Im Beispiel wird das Feature CLIP für die Nebenstellen im nationalen Format (z.B. 089442384810) angegeben. Für die Verwendung von CLIR muss das Anonymous-Format angepasst werden. Bei Verwendung von CNS (Clip no screening) muss der PAI aktiviert werden:

Nummernformat: +International Ziffern entfernen: 0 Ziffern hinzufügen: 49 Anonymous format in "From" header: Nur Name anzeigen P-Asserted-Identity-Header: Ein

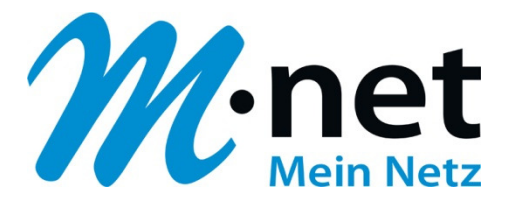

| Eingeloggt als INSTALLER   |             |                |                |          |                                                              |                       |            |                       |                            |             | = 💾 🕦           |
|----------------------------|-------------|----------------|----------------|----------|--------------------------------------------------------------|-----------------------|------------|-----------------------|----------------------------|-------------|-----------------|
| Benutzer                   | A Port Eir  | nstellungen -  | Virtuelles     | SIP-Gate | way                                                          |                       |            |                       |                            |             |                 |
| TK-Anlagenkonfig.          | Provider au | swählen Provid | ser hinzufügen |          |                                                              |                       |            |                       |                            |             |                 |
| 1.Konfiguration            | Mauratamar  | Account        | Decistriers    | NAT      | Ontion Calling Party Ca                                      | Hed Barty Voice/Fax 1 | TERTOR     | T 18 Ontion DSD 7     | uestadianata Enusitaria    |             |                 |
| 1 Karten Slots             | riaupunes   | iu Account     | registrere     |          | Control Canning Party Ca                                     | ieu Party Volcerrax P | IFRICE Las | 5 1.50 Option 1/51- 2 | uisatzuicitiste Eswenerite |             |                 |
| 🏓 2 Mobilteil              |             |                |                |          |                                                              |                       |            |                       |                            |             |                 |
| 3.Optionen                 | Nr.         | Shelf          |                |          | r - P-Preferred-Identity Header -<br>SIP, UDI (400, Zeichen) | Nummernformat         | Ziffern    | Ziffern hinzufügen    | Anonymous format in        | P-Asserted- | Identity-Header |
| 4.Synchronisation          |             |                |                |          |                                                              |                       | chochich   |                       |                            |             |                 |
| 5.DSP-Ressourcen           |             | Alle           | ~              |          | ~                                                            | Alle                  | Alle 🗸     | 1                     | Alle                       | ✓ Alle      | ×               |
| .System                    | 1           | Virtuell       | 1              | 1        |                                                              | +International        | 0          | 49                    | Nur Name anzeigen          | Ein         |                 |
| Gruppen                    | 2           | Virtuell       | 1              | 2        |                                                              | National              | 0          |                       | Name und SIP-URI anzeigen  | Aus         |                 |
| 4.Nebenstelle              | 3           | Virtuell       | 1              | з        |                                                              | National              | 0          |                       | Name und SIP-URI anzeigen  | Aus         |                 |
| 5.Optionales Zubehör       | 4           | Virtuell       | 1              | 4        |                                                              | National              | 0          |                       | Name und SIP-URI anzeigen  | Aus         |                 |
| 6.Funktionen               | 5           | Virtuell       | 1              | 5        |                                                              | National              | 0          |                       | Name und SIP-URI anzeigen  | Aus         |                 |
| 7.Wahlkontrolle            | 6           | Virtuell       | 1              | 6        |                                                              | National              | 0          |                       | Name und SIP-URI anzeigen  | Aus         |                 |
| 8.Least Cost Routing (LCR) | 7           | Virtuell       | 1              | 7        |                                                              | National              | 0          |                       | Name und SIP-URI anzeigen  | Aus         |                 |
| 9.Vernetzungen             | 8           | Virtuell       | 1              | 8        |                                                              | National              | 0          |                       | Name und SIP-URI anzeigen  | Aus         |                 |
| 10 Amt & Anrufverteilung   | 9           | Virtuell       | 1              | 9        |                                                              | National              | 0          |                       | Name und SIP-URI anzeigen  | Aus         |                 |
| 11.Wartung                 | 10          | Virtuell       | 1              | 10       |                                                              | National              | 0          |                       | Name und SIP-URI anzeigen  | Aus         |                 |
| UM-Konfiguration           | 11          | Virtuell       | 1              | 11       |                                                              | National              | 0          |                       | Name und SIP-URI anzeigen  | Aus         |                 |
|                            | 12          | Virtuell       | 1              | 12       |                                                              | National              | 0          |                       | Name und SIP-URI anzeigen  | Aus         |                 |
| Netzwerkdienst             | 13          | Virtuell       | 1              | 13       |                                                              | National              | 0          |                       | Name und SIP-URI anzeigen  | Aus         |                 |
|                            |             |                |                |          | <                                                            |                       |            |                       |                            |             | >               |
|                            | 0.00        |                |                |          | 14.4                                                         | Page 1 of 1 20        | ~          |                       |                            |             | View 1-16 of    |

4.4. Bei eingehenden Anrufen müssen die Parameter bei "Called Party" wie folgt angegeben werden: Nummernformat: International Typ: To-Header

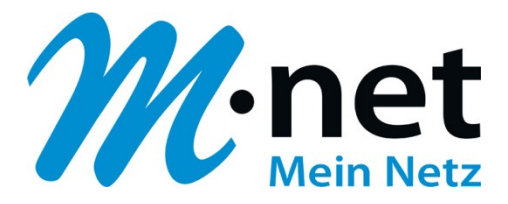

| 🤛 NS700 🐘                                      | Veb N | Mainten       | ance Co       | onsole         |         |            |                    |                   |                                                                                      |                                                                                     | 0                                               | 0               |
|------------------------------------------------|-------|---------------|---------------|----------------|---------|------------|--------------------|-------------------|--------------------------------------------------------------------------------------|-------------------------------------------------------------------------------------|-------------------------------------------------|-----------------|
| Eingeloggt als INSTALLER                       |       |               |               |                |         |            |                    |                   |                                                                                      |                                                                                     | i i i i i i i i i i i i i i i i i i i           | 💾 🛈 🕈           |
| Benutzer                                       | ^     | Port Eins     | stellungen -  | Virtuelles §   | SIP-Gat | eway       |                    |                   |                                                                                      |                                                                                     |                                                 |                 |
| TK-Anlagenkonfig.                              |       | Provider ausv | vählen Provid | der hinzufügen |         |            |                    |                   |                                                                                      |                                                                                     |                                                 |                 |
| 1.Konfiguration                                |       | Hauptmenü     | Account       | Registriere    | n NA1   | Calling    | Party Called Party | Voice/Fax RTP/RTC | P T.38 T.38 Option DS                                                                | P Zusatzdienste Erweite                                                             | rte                                             |                 |
| 1.Karten Slots                                 |       |               |               |                |         |            |                    |                   |                                                                                      |                                                                                     |                                                 |                 |
| 2 Mobiltell<br>3 Optionen<br>4 Synchronisation |       | Nr.           | Shelf         | Slot           | Port    | Verbindung | Nummernformat      | Тур               | MEX - Vorsatz bei<br>ankommende Gesprächen<br>/E.164 - Vorsatz bei eigenes<br>Svatem | MEX - Vorsatz bei<br>abgehenden Gesprächen<br>/E.164 - Vorsatz bei andere<br>System | MEX /E.164 - Zusätzliche<br>Ziffern (7 Ziffern) |                 |
| 5.DSP-Ressourcen                               |       |               |               |                |         |            |                    |                   | (16 Zeichen)                                                                         | (16 Zeichen)                                                                        |                                                 |                 |
| 3 Gruppen                                      |       |               | Alle          |                | -       | Alle       | Ale                | Alle              |                                                                                      |                                                                                     |                                                 |                 |
| 4.Nebenstelle                                  |       | 1             | Virtuell      | 1              | 1       | OUS        | International      | To-header         |                                                                                      |                                                                                     | 0                                               |                 |
| 5.Optionales Zubehör                           |       | 2             | Virtuell      | 1              | 2       | OUS        | National           | To-header         |                                                                                      |                                                                                     | 0                                               | ^               |
| 6.Funktionen                                   |       | 3             | Virtuell      | 1              | 3       | OUS        | National           | To-header         |                                                                                      |                                                                                     | 0                                               |                 |
| 7.Wahlkontrolle                                |       | 4             | Virtuell      | 1              | 4       | OUS        | National           | To-header         |                                                                                      |                                                                                     | 0                                               |                 |
| 8.Least Cost Routing (LCR)                     |       | 5             | Virtuell      | 1              | 5       | OUS        | National           | To-header         |                                                                                      |                                                                                     | 0                                               |                 |
| 9.Vemetzungen                                  |       | 6             | Virtuell      | 1              | 6       | OUS        | National           | To-header         |                                                                                      |                                                                                     | 0                                               |                 |
| 10.Amt & Anrufverteilung                       |       | 7             | Virtuell      | 1              | 7       | OUS        | National           | To-header         |                                                                                      |                                                                                     | 0                                               |                 |
| 11.Wartung                                     |       | 8             | Virtuell      | 1              | 8       | OUS        | National           | To-header         |                                                                                      |                                                                                     | 0                                               |                 |
| UM-Konfiguration                               |       | 9             | Virtuell      | 1              | 9       | ous        | National           | To-header         |                                                                                      |                                                                                     | 0                                               | 1               |
| Networkdienet                                  |       | 10            | Virtuell      | 1              | 10      | OUS        | National           | To-header         |                                                                                      |                                                                                     | 0                                               |                 |
| INDIT MOLYMOLY/IDI                             |       | 11            | Virtuell      | 1              | 11      | OUS        | National           | To-header         |                                                                                      |                                                                                     | 0                                               |                 |
|                                                |       | 12            | Virtuell      | 1              | 12      | OUS        | National           | To-header         |                                                                                      |                                                                                     | 0                                               | 1               |
|                                                |       | Φ             |               |                |         |            | pa ka Page 1       | of 1 🕞 🖃 20 💌     |                                                                                      |                                                                                     |                                                 | View 1-16 of 16 |
|                                                | ~     |               |               |                |         |            |                    |                   |                                                                                      |                                                                                     | OK Abbreche                                     | n Übernehme     |